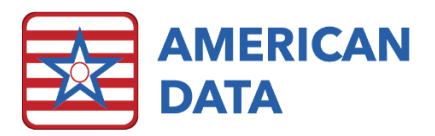

## Medrol Dosepak Charting

## Writing the Medrol Dosepak Template

- 1. From the Nurse Access menu, click Physician Orders, then click Medications.
- 2. Select the desired name and click **OK** to load the Medications charting screen.
- 3. The *Medication Templates* screen will appear. Click **Medrol Dosepak** to trigger the template to automatically write an order for MethylPREDNISolone Therapy Pack.

| 🔀 American Data - ECS 🗸 |                      |           |             | Ϋ́                     |                          |                     |                        |          |  |              |  |  |
|-------------------------|----------------------|-----------|-------------|------------------------|--------------------------|---------------------|------------------------|----------|--|--------------|--|--|
|                         |                      | Too       | bar         | Easy - SNF Physic      | ian 🗙 Sign - Mec         | iew - Selected Topi | × Write                | ×        |  |              |  |  |
| GA                      | Name(s) 🛛 🗖 Ben, Jen |           | $rac{1}{2}$ | Topic(s) 4 Physician ( | Orders / Medication Temp | lates Access / マ ♪  |                        |          |  |              |  |  |
| 63                      | Medication           |           |             |                        |                          |                     |                        |          |  |              |  |  |
| Exit                    | Templates            |           |             |                        |                          |                     |                        |          |  |              |  |  |
| Save                    | Census               |           |             |                        |                          |                     |                        | Mandual  |  |              |  |  |
| Sign                    | Requirements         | s Routine |             | PRN Med                | SS Insulin               | Split               | Non-Formulary          | Dosepak  |  | ^ Check MAR  |  |  |
| Clear                   | (SNF)                |           |             |                        |                          |                     |                        | Deceptin |  |              |  |  |
| More                    | Census               |           | Deutineute  |                        |                          |                     | DDN                    | Z-Pak    |  |              |  |  |
|                         | Requirements         |           | Tube        | PRN via Tube           | SS PRN Insulin           | Split via Tube      | PKN<br>Non-Formulary   |          |  | ^ Check TAR  |  |  |
|                         | (AL/IL)              |           | 1480        |                        |                          |                     | ,                      |          |  |              |  |  |
|                         |                      |           |             | PRN Neb                |                          |                     | Split<br>Non-Formulary |          |  | ^ PDR Access |  |  |
|                         |                      |           |             |                        | I                        |                     |                        |          |  |              |  |  |
|                         |                      |           |             |                        |                          |                     |                        |          |  |              |  |  |
|                         |                      |           |             |                        |                          |                     |                        |          |  |              |  |  |

The template will begin documenting the order information. A pop-up for DAY 1 will require you to click OK, then a date box is generated. Select the date of the <u>first day</u> the medication is to be given to the resident.

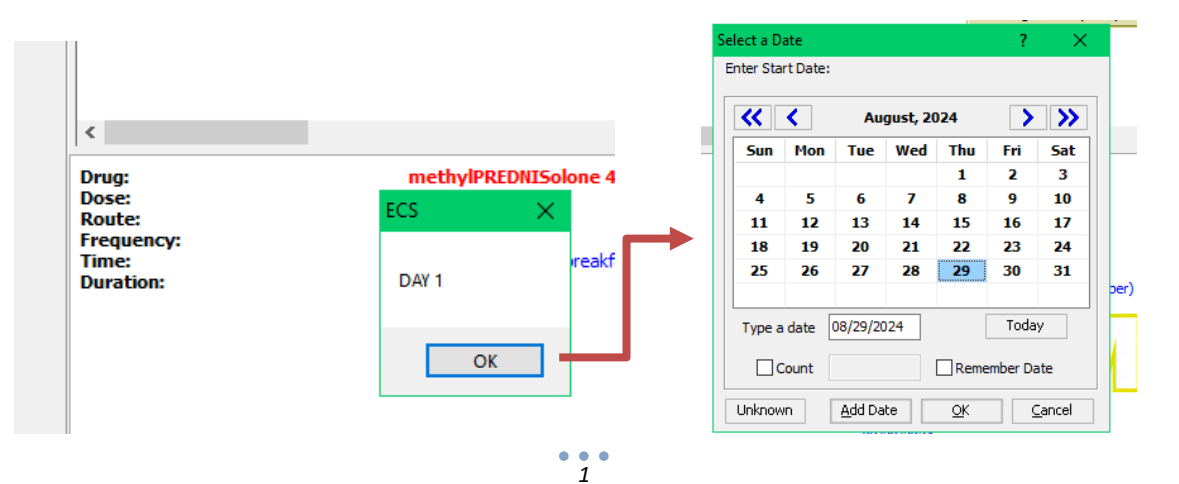

5. Next, an Indication box will pop-up. Select the current drug indication and click **OK**.

| Details                                    |                                                      | ļ                                                                                                    | ^ Change Rate (continuous)                                           | ^ Change First Date                         |                                                                                                    |                                                                                                    |                        |
|--------------------------------------------|------------------------------------------------------|----------------------------------------------------------------------------------------------------|----------------------------------------------------------------------|---------------------------------------------|----------------------------------------------------------------------------------------------------|----------------------------------------------------------------------------------------------------|------------------------|
| More                                       |                                                      |                                                                                                    | ^ Change Rate (IVPB/Int.)                                            | ^ Change End Date                           |                                                                                                    |                                                                                                    |                        |
|                                            |                                                      | l                                                                                                    | Chang Indication                                                     |                                             |                                                                                                    |                                                                                                    | ? ×                    |
| C<br>Drug<br>Rout<br>Freq<br>First<br>For: | ge<br>e<br>ite<br>upency:<br>ie<br>ation:<br>t Date: | methyliPREDIUS<br>(2 tablet/ Sing<br>by mouth<br>twice per day<br>Breakfast (befor<br>x 1 days<br>08/28/2024 | Solor 4<br>)<br>re breakfi                                           | me: None<br>N/A<br>N/A<br>N/A<br>N/A<br>N/A | Current Drug Indication<br>2019-nCoV Infection<br>2019-nCoV Infection<br>Aborater involving SA<br>Aborate Articular Gout<br>Acute Articular Gout<br>Acute Articular Gout<br>Acute Articular Gout<br>Acute Articular Gout<br>Acute Articular Gout<br>Acute Analy Arthritis<br>Acute Bueart<br>Acute Bueart<br>Acute Bueart<br>Acute Bueart<br>Acute Severe Asthmas<br>Acute Severe Asthmas<br>Search:<br>Found Indications: | ns:<br>everal Connectiv<br>termia due to Anti<br>tion in Rheumatic<br>ion in Gout<br>tion in Gout<br>Itios<br>er<br>er<br>er with Heart Inve | e Tissue Dis<br>bodies |
|                                            |                                                      |                                                                                                    | Picked Indications                                                   |                                             |                                                                                                    |                                                                                                    |                        |
| Exit Name(                                 | e(s) 🔻 Topic Tasks D                                 | ate From Date T                                                                                              | To CC                                                                |                                             |                                                                                                    |                                                                                                    |                        |
| Wilson, Beth                               | A 04/04/1944 80 Yrs                                  | F Site 1                                                                                                    | North                                                                |                                             | Add                                                                                                    | QK                                                                                                    | ⊆ancel                 |
|                                            | ADDRESS:<br>CITY:<br>PHONE 1:<br>FAX:                |                                                                                                    | 452 Main Street<br>Sauk City<br>(P) 608-555-7777<br>(F) 608-555-7888 |                                             |                                                                                                    |                                                                                                    |                        |

6. The order will continue to write with pop-ups indicating the day. Repeat steps 3 and 4 through the six days, being sure to update the date based on the Day #.

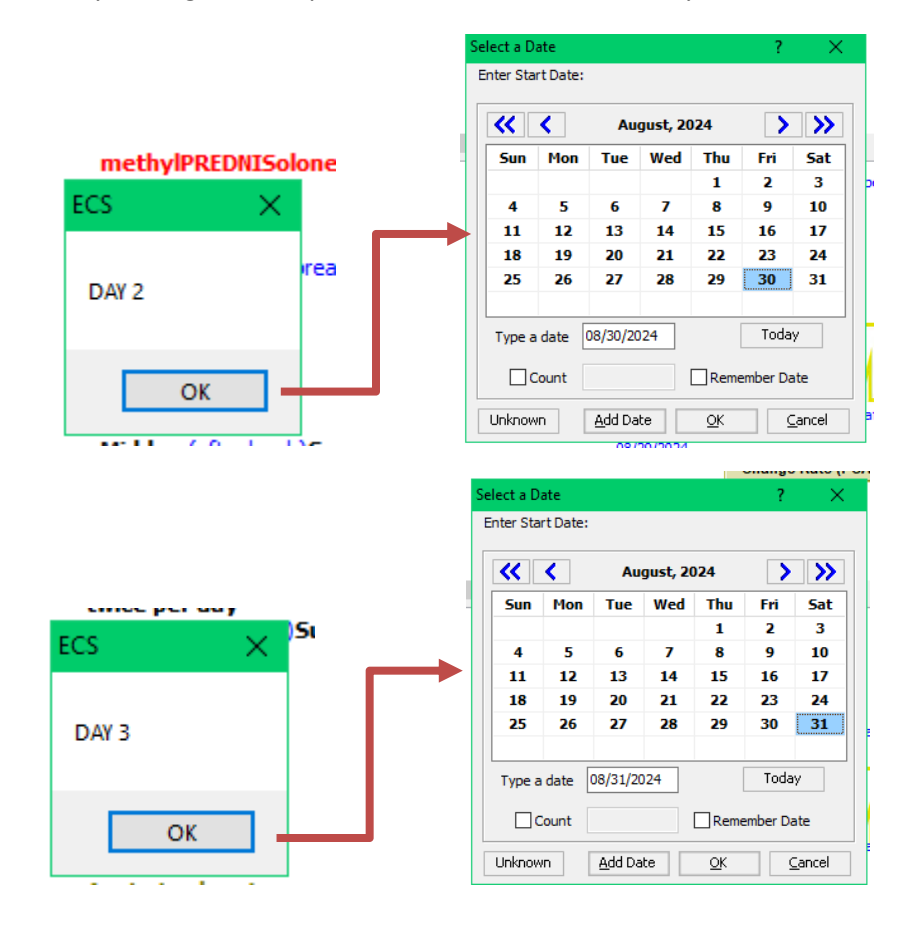

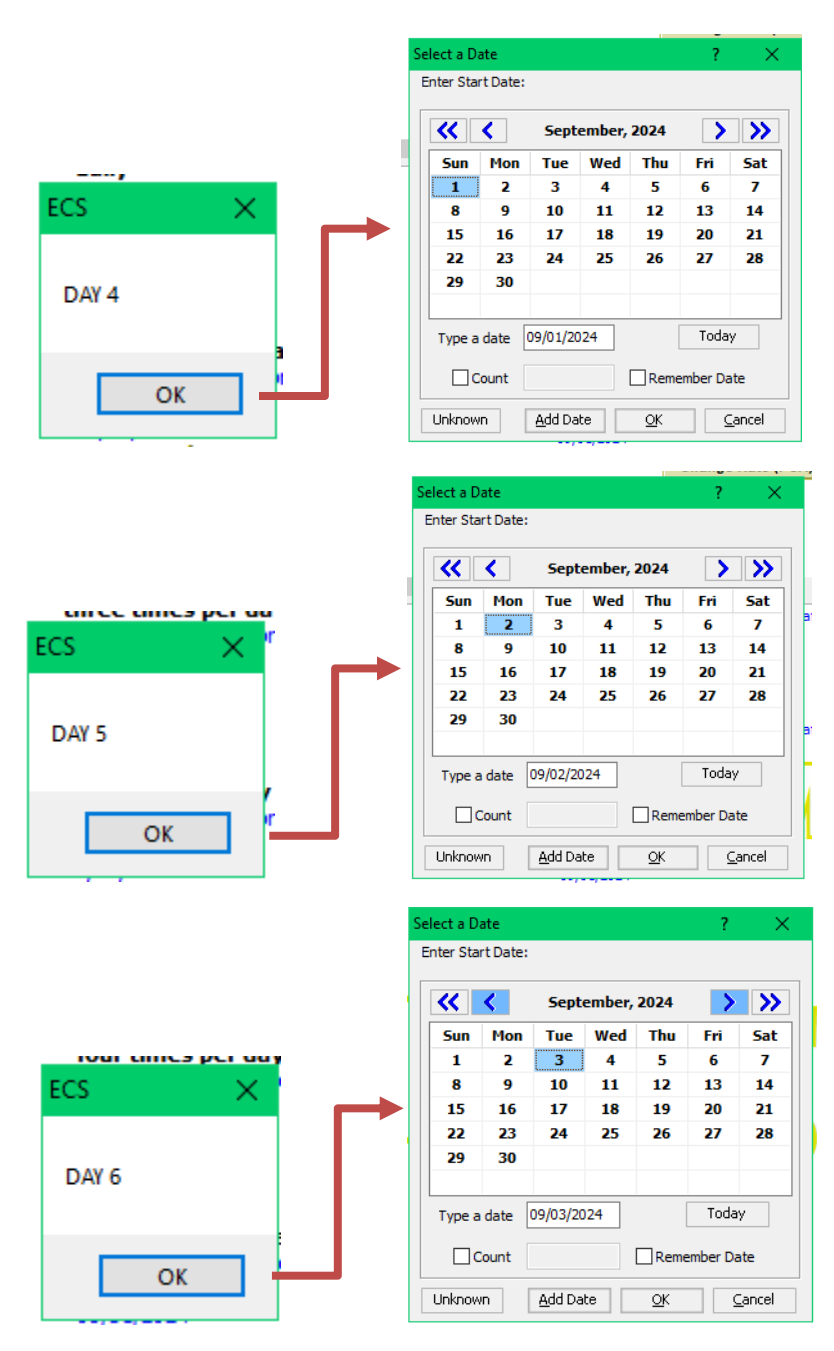

 Next, a pop-up will prompt to choose the Provider ordering the medications. If there is a Primary Physician charted on the resident's Face Sheet, their primary physician will automatically populate. Users are able to search for any other physicians in ECS. Select the appropriate doctor, and click **OK**.

|    | Choose the Prov | ider:                        |      |  |            | ×              |   |
|----|-----------------|------------------------------|------|--|------------|----------------|---|
|    | Search          |                              |      |  |            |                |   |
| -  | Found Words     |                              |      |  |            |                |   |
|    | Word            | Section/Topic                |      |  |            |                |   |
|    | Dr. James Black | Face Sheet / Providers / All |      |  |            |                |   |
| t) |                 |                              |      |  |            |                |   |
|    |                 |                              |      |  |            |                |   |
|    |                 |                              |      |  |            |                |   |
|    |                 |                              |      |  |            |                | 1 |
| t) |                 |                              |      |  |            |                | 2 |
|    |                 |                              |      |  |            |                | - |
|    |                 |                              |      |  |            |                |   |
|    |                 |                              |      |  |            |                |   |
| t) |                 |                              |      |  |            |                |   |
|    | Selected Word:  | Dr. James Black              |      |  |            |                |   |
|    |                 |                              |      |  | <u>O</u> K | <u>C</u> ancel |   |
| ro | l Go            | Edit Next Full               | More |  |            |                |   |

8. A pop-up box will then prompt administration instructions. Select the appropriate answer and click **OK**.

| Word Selection                                                       | -          |      | ×   | IU |
|----------------------------------------------------------------------|------------|------|-----|----|
| Choose Other Instructions:                                           |            |      |     | F  |
| Administration Instructions:<br>Order Capture Method:<br>Do Not Fill |            |      |     |    |
| Pharmacy Notes:<br>No Substitutions                                  |            |      |     | F  |
| Change Order Number:                                                 |            |      |     |    |
| None                                                                 |            |      |     | e  |
|                                                                      |            |      |     | Ŀ  |
|                                                                      |            |      |     |    |
|                                                                      |            |      |     | F  |
|                                                                      |            |      |     |    |
|                                                                      | <u>O</u> K | Cano | el: |    |

9. A pop-up will prompt for desired Pharmacy. If there is a preferred Pharmacy charted on the resident's Face Sheet, this will automatically populate. Users are able to search for any other pharmacies in ECS. Select the appropriate pharmacy, and click **OK**.

|     | Reference Word Search  |                             | ×                         | t  |
|-----|------------------------|-----------------------------|---------------------------|----|
|     | Search pharm           |                             |                           | ٦. |
|     | Found Words            |                             |                           | -  |
|     | Word                   | Section/Topic               | ^                         | 1  |
| it) | Home Town Pharmacy     | Face Sheet / Pharmacy / All |                           |    |
|     | Al's Pharmacy          | Face Sheet / Pharmacy       |                           |    |
|     | eRx Pharmacy (Frame)   | Face Sheet / Pharmacy       |                           |    |
|     | eRx Pharmacy (Integra) | Face Sheet / Pharmacy       |                           |    |
|     | eRx Pharmacy (PC)      | Face Sheet / Pharmacy       |                           |    |
| :f) | Halls Pharmacy         | Face Sheet / Pharmacy       |                           |    |
| ~   | Home Town Pharmacy     | Face Sheet / Pharmacy       |                           | 11 |
|     | Mail order pharmacy    | Face Sheet / Pharmacy       |                           | 41 |
|     | Pharmacies             | Face Sheet / Pharmacy       |                           | 11 |
|     | Pharmacy 10            | Face Sheet / Pharmacy       |                           |    |
|     | Pharmacy 11            | Face Sheet / Pharmacy       |                           |    |
| it) | Pharmacy 12            | Face Sheet / Pharmacy       |                           |    |
|     | Dharmacy 7             | Enco Choot / Dharmany       | ~                         |    |
|     | Selected Word: Home T  | own Pharmacy                |                           | ٦  |
|     |                        |                             |                           | 4  |
|     |                        |                             | <u>O</u> K <u>C</u> ancel |    |
|     |                        | Name Tail Mana              |                           |    |

10. **NOTE**: If there is a watermark in the middle entry editing panel, check for any warnings or medical indications by clicking on Details on the left side panel.

| Ame             | Toolbar                                                                                                    |                                                                                                    | Fasy - SNE Physician                                                                                                    | Write               | Write                 |                     |       |  |  |  |  |
|-----------------|----------------------------------------------------------------------------------------------------|----------------------------------------------------------------------------------------------------|----------------------------------------------------------------------------------------------------|---------------------|-----------------------|---------------------|-------|--|--|--|--|
|                 | Name(s) 4 🗖 Wilson                                                                                                    | , Beth A 🏾 🎔 Þ                                                                                                    | Fopic(s) 4 Physician Orders / Med                                                                                                    | ications / All      | ∞ b                   | ~                   |       |  |  |  |  |
| Exit            | Med Orders                                                                                                    |                                                                                                    |                                                                                                    |                     |                       |                     | Sign  |  |  |  |  |
| Save            | ^ D/C                                                                                                    | ^ Change Dose                                                                                                    | A Change Frequency                                                                                                    | A Change Time       | A Change Indication   | A Change Prescriber |       |  |  |  |  |
| Sion            | 0.0                                                                                                    | ^ Change Route                                                                                                    | Change PRN Frequency                                                                                                    | A Change Duration   | ^ Change Instructions | A Change Pharmacy   |       |  |  |  |  |
| Class           |                                                                                                    | A Change Sliding Scale                                                                                                    | Change PRN Neb Frequency                                                                                                    | Add Duration        | Add flags             |                     | 1     |  |  |  |  |
|                 |                                                                                                    |                                                                                                    | ^ Change Rate (continuous)                                                                                                    | ^ Change First Date |                       | 1                   |       |  |  |  |  |
| Details         |                                                                                                    |                                                                                                    | ^ Change Rate (IVPB/Int.)                                                                                                    | ^ Change End Date   |                       |                     |       |  |  |  |  |
| More            |                                                                                                    |                                                                                                    | ^ Change Rate (PCA)                                                                                                    | Add End Date        |                       |                     |       |  |  |  |  |
|                 | C<br>Dove:<br>Route:<br>Frequency:<br>Time:<br>Distance:<br>For:<br>For:<br>For:<br>For:<br>Frequency:<br>Time:<br>Frequency:<br>Time:<br>Frequency:<br>Time:<br>For:<br>For:<br>For:<br>Frequency:<br>Time:<br>For:<br>For:<br>For:<br>For:<br>For:<br>Frequency:<br>Time:<br>For:<br>For:<br>F | (1 tablet / Am<br>by mouth<br>three times p<br>b c days<br>of c days<br>of c days | e)<br>or dray<br>the constrait/Hidday (after kind)/H<br>an<br>ore breakfart)<br>the breakfart)<br>the breakfart)<br>the<br>the constrait of the<br>the constraint of the<br>the constraint of the<br>the cons |                     | [@ V                  | Vari                | nings |  |  |  |  |
| Exit            | Name(s) - Topic                                                                                                    | Tasks Date From Date                                                                                                    | To Control Go Edit                                                                                                    | Next Full           | More                  |                     |       |  |  |  |  |
| - <b>0</b> 04/1 | n, <del>Beth A 04/04/1943</del><br>13/2007 17:45:53 TRG<br>19/2021 15:41:48 RMH                                                                                                    | B0 /rs         F         Site 1           PHARMACY:         ADDRESS:         CITY:           CITY:         FAX:         PHONE 1:           FAX:         PRIMARY CARE PROVIDER:         CLINIC:           ADDRESS:         CITY:         STATE:           ZIP:         PHONE:         PRIMARY PHONE:                                                                                                    | North         204-2         dropiet           Home Town Pharmacy         452 Main Street         52 Main Street           \$32, Main Street         53.6, 67.5, 7777         (P) 608-555-7888           Dr. James Black         Eagle Family Clinic         1254 Maple Lane           \$34, City         13383         P) 608-555-5214                                                                                                    | precautions         |                       |                     |       |  |  |  |  |

• This will show any potential drug interactions or allergies

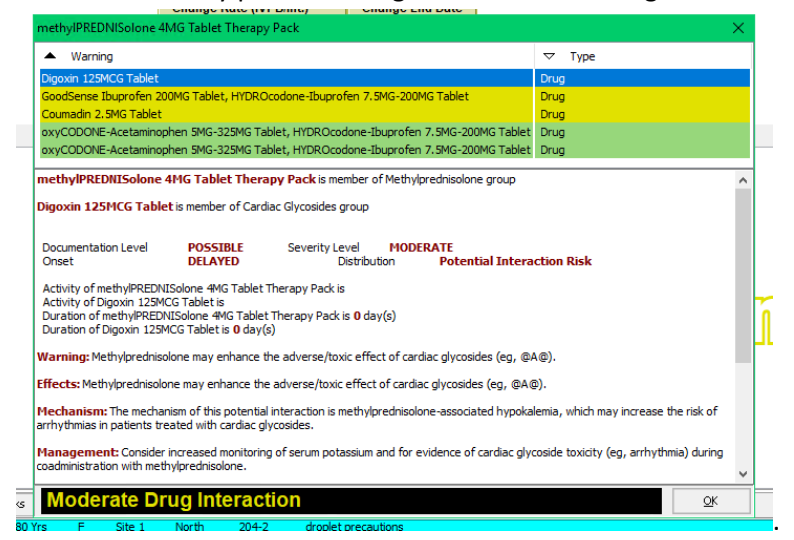

11. Click Save or Sign to complete the order for the Medrol Dosepak.

## \*\*\*NOTE\*\*\*

It is important that the user does not click *CANCEL* on any pop-ups at any point during the entry writing process. Clicking *CANCEL* on a pop-up will stop the template from continuing to write the order and the user will be left with an incomplete order.

## Checking the MAR

- 1. From the Nurse Access menu, click eMAR/eTAR, then select All Meds.
- 2. Select the desired name and click **OK** to load the Sign task.
- 3. It may be necessary to change the dates on the Sign task in order to view and verify all entries. Click on Dates and select the appropriate date range for the Medrol Dosepak.

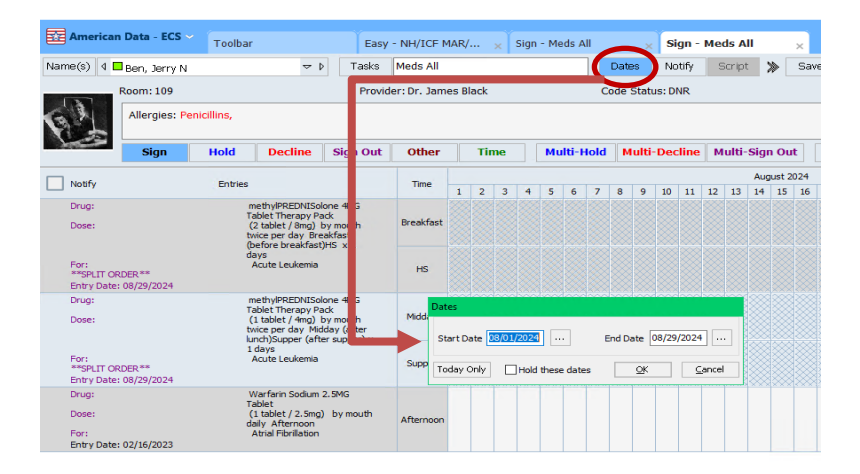

4. If only the present day's orders show on the MAR, click **Tasks**, and check the box next to "Show All Entries." This will show all active and Discontinued entries for this resident.

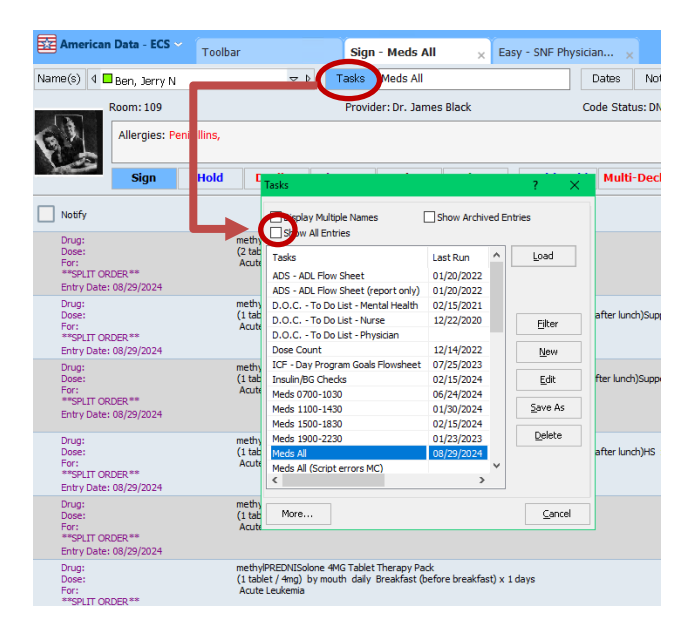

5. Alternatively, the task can be set up to always show all active orders. Click **Tasks**, then **Edit**. Uncheck the box next to "Show Open Entries Only" and click OK. This will save the task to show all active entries each time the task is loaded.

| k Name: Meds A                                                                                                    | <u>.</u>                        |                                        |                                                                                                    | Site/Gn                                                                                            | quo                                                                                                    |                                                                                                    |             |                                       |
|----------------------------------------------------------------------------------------------------|---------------------------------|----------------------------------------|----------------------------------------------------------------------------------------------------|----------------------------------------------------------------------------------------------------|----------------------------------------------------------------------------------------------------|----------------------------------------------------------------------------------------------------|-------------|---------------------------------------|
| Intries                                                                                                    |                                 |                                        |                                                                                                    |                                                                                                    | Time                                                                                                    |                                                                                                    |             |                                       |
| Formula: *Sign                                                                                                    | - 3. Meds Al                    | I                                      |                                                                                                    | … 査                                                                                                | Topics/Words                                                                                                    |                                                                                                    |             | 1                                     |
|                                                                                                    |                                 |                                        |                                                                                                    |                                                                                                    | Physician Order                                                                                                    | s / Life Activity/EYI / F                                                                                  | TYT (MAR)   |                                       |
| Topics/Wor                                                                                                    | ds X                            | Y                                      |                                                                                                    |                                                                                                    | Physician Order                                                                                                    | s / Treatments / FYI                                                                                       | 12 (1944)   |                                       |
|                                                                                                    |                                 |                                        |                                                                                                    |                                                                                                    | MAR/TAR / Nur                                                                                                    | sing Orders (TAR) / FY                                                                                     | T           |                                       |
|                                                                                                    |                                 |                                        |                                                                                                    |                                                                                                    | Physician Order                                                                                                    | s / Diet/Supplement / I                                                                                    | NOC         |                                       |
| _                                                                                                    |                                 |                                        |                                                                                                    |                                                                                                    | Physician Order                                                                                                    | s / Diet/Supplement / i                                                                                    | intake      |                                       |
|                                                                                                    |                                 |                                        |                                                                                                    |                                                                                                    | Physician Order                                                                                                    | s / Diet/Supplement / I                                                                                    | NOC         |                                       |
|                                                                                                    |                                 |                                        |                                                                                                    |                                                                                                    | Physician Order                                                                                                    | s / Diet/Supplement /                                                                                      | 0600        |                                       |
|                                                                                                    |                                 |                                        |                                                                                                    |                                                                                                    | Physician Order                                                                                                    | s / Diet/Supplement /                                                                                      | 0630        |                                       |
|                                                                                                    |                                 |                                        |                                                                                                    |                                                                                                    | Physician Order                                                                                                    | s / Diet/Supplement / I                                                                                    | Early AM    |                                       |
|                                                                                                    |                                 |                                        |                                                                                                    |                                                                                                    | Physician Order                                                                                                    | s / Diet/Supplement /                                                                                      | Upon Rising |                                       |
|                                                                                                    |                                 |                                        |                                                                                                    |                                                                                                    | Physician Order                                                                                                    | s / Diet/Supplement / i                                                                                    | intake      |                                       |
|                                                                                                    |                                 |                                        |                                                                                                    |                                                                                                    | Physician Order                                                                                                    | s / Diet/Supplement / i                                                                                    | intake      |                                       |
|                                                                                                    |                                 |                                        |                                                                                                    |                                                                                                    |                                                                                                    |                                                                                                    |             |                                       |
|                                                                                                    |                                 |                                        |                                                                                                    |                                                                                                    | Physician Order<br>«                                                                                                    | s / Diet/Supplement / I                                                                                    | Early AM    | >                                     |
| Add                                                                                                    | Insert                          | Del                                    | ete 💉 ¥                                                                                                    |                                                                                                    | Physician Order<br>< Add                                                                                                    | Insert Delete                                                                                              | Early AM    | ,<br>,                                |
| Add<br>end Exception Re                                                                                                    | ] Insert                        | Del                                    | cosign By:                                                                                                    |                                                                                                    | Physician Order<br>< Add                                                                                                    | rs / Diet/Supplement / I<br>Insert Delete                                                                  | Early AM    | , `<br>•                              |
| Add<br>end Exception Re<br>User Name                                                                                               | Insert                          | Del                                    | Cosign By:<br>User Name                                                                                                    |                                                                                                    | Add Exception: MAR/TAR                                                                                                    | Insert Delete                                                                                              | Early AM    | , `                                   |
| Add<br>end Exception Re<br>User Name                                                                                               | Insert                          | Del                                    | Cosign By:<br>User Name                                                                                                    |                                                                                                    | Physician Order                                                                                                    | S / Diet/Supplement / I Insert Delete / Med Exceptions /All                                                | Early AM    | > > > > > > > > > > > > > > > > > > > |
| Add<br>end Exception Re<br>User Name                                                                                               | ] Insert                        | Dek                                    | Cosign By:<br>User Name                                                                                                    |                                                                                                    | Physician Order                                                                                                    | 's / Diet/Supplement / I<br>Insert Delete<br>/ Med Exceptions /All                                         | Early AM    | > > > > > > > > > > > > > > > > > > > |
| Add<br>end Exception Re<br>User Name                                                                                               | ] Insert                        | Del                                    | ete 🔊 😿<br>Cosign By:<br>User Name                                                                                                    |                                                                                                    | Physician Order<br>Add<br>Exception: MAR/TAR<br>Common Task: NONH<br>Available for To D                                                        | s / Diet/Supplement / I Insert Delete / Med Exceptions /All E o' RX Control                                | Early AM    | sks                                   |
| Add User Add                                                                                                    | eport<br>Group Re               | Del                                    | ete 🔊 😵                                                                                                    | Sroup Remove                                                                                       | Physician Order                                                                                                    | rs / Diet/Supolement / I<br>Insert Delete<br>/ Med Exceptions /All<br>c<br>o' RX Contro<br>Timeout Delay 0 | Early AM    | >                                     |
| Add end Exception Re User Name Add User Add                                                                                        | group Re                        | Del                                    | ete Reserved and the second second se | iroup Remove                                                                                       | Physician Order                                                                                                    | rs / Diet/Supolement / I<br>Insert Delete<br>/ Med Exceptions /All<br>c<br>o' RX Contrr<br>Timeout Delay 0 | Early AM    | ser Alert                             |
| Add end Exception Re User Name Add User Add                                                                                        | Group Re<br>tries Only          | emove                                  | ete  Cosign By: User Name Add User Add C Exclude Author o Exceptions'                                                                                                    | iroup Remove<br>Warn Only                                                                          | Physician Order                                                                                                    | rs / Diet/Supolement / I<br>Insert Delete<br>/ Med Exceptions /All<br>E<br>o' RX Contro<br>Timeout Delay 0 | Early AM    | > > > > > > > > > > > > > > > > > > > |
| Add User Add Solophay Multiple Display Multiple                                                                                    | Group Re<br>tries Only          | Emove                                  | ete  Cosign By: User Name Add User Add C Exclude Author o Exceptions'  Httry Date S                                                                                                    | iroup Remove<br>Warn Only<br>de DC'd Entries<br>now Reminders                                      | Physician Order                                                                                                    | s / Diet/Supolement / I<br>Insert Delete<br>/ Med Exceptions /All<br>5<br>0' RX Contro<br>Timeout Delay 0  | Early AM    | ser Alert                             |
| Add<br>end Exception Re<br>User Name<br>Add User Add<br>Sho Open En<br>Joisplay Multiple<br>Juisplay Multiple                      | Group Re<br>tries Only          | Emove                                  | ete Response of the second second sec | iroup Remove<br>Warn Only<br>Warn Only<br>ide DC'd Entries<br>how Reminders<br>ort Entries by Time | Physician Order<br>Add<br>Exception: MAR/TAR<br>Common Task: NONE<br>Available for To D<br>Weeks: 4 (*)<br>Report Only<br>Summary<br>Exception | s / Diet/Supplement / I<br>Insert Delete<br>/ Med Exceptions / All<br>=<br>o' RX Contro<br>Timeout Delay 0 | Early AM    | asks                                  |
| Add<br>end Exception Re<br>User Name<br>Add User Add<br>Shoj Open En<br>Display Multiple<br>Auto Exception<br>Hidhlight Excert     | Group Re<br>tries Only<br>Names | emove<br>Show 'N<br>Show Er<br>Show Al | ete Response of the second second sec | iroup Remove<br>Warn Only<br>de DC'd Entries<br>now Reminders<br>ort Entries by Time               | Physician Order                                                                                                    | rs / Diet/Supolement / I<br>Insert Delete<br>/ Med Exceptions /All<br>c<br>o' RX Contrr<br>Timeout Delay 0 | Early AM    | ser Alert                             |
| Add<br>end Exception Re<br>User Name<br>Add User Add<br>Shop Open En<br>Joloplay Multiple<br>Auto Exception<br>Highlight Exception | Group Re<br>tries Only<br>ttons | emove                                  | ete  Cosign By: User Name Add User Add C Exclude Author o Exceptions' M H try Date S arms S Concealed 12                                                                                                    | iroup Remove<br>Warn Only<br>de DC'd Entries<br>how Reminders<br>ort Entries by Time               | Physician Order                                                                                                    | is / Diet/Supolement / I<br>Insert Delete<br>/ Med Exceptions /All<br>E<br>o' RX Contro<br>Timeout Delay 0 | Early AM    | ser Alert                             |

•••

6. The split order will look like this:

| America:                                           | n Data - ECS 🛩          | Toolba     | r                                                        | Easy                             | - SNF Physicia                   | an 🗙          | Sign - Med       | s All     | × Vie            | w - Selec   | cted Topi           | ×     |       |                  |           |           |           |          |     |     |         |        | ð X       |
|----------------------------------------------------|-------------------------|------------|----------------------------------------------------------|----------------------------------|----------------------------------|---------------|------------------|-----------|------------------|-------------|---------------------|-------|-------|------------------|-----------|-----------|-----------|----------|-----|-----|---------|--------|-----------|
| Name(s) 4                                          | Ben, Jerry N            |            | <b>→</b> Þ                                               | Tasks                            | Meds All                         |               |                  |           | Dates Not        | ify So      | cript 🚿             | Save  | Exi   | it               |           |           |           |          |     |     |         |        |           |
|                                                    | Room: 109               |            |                                                          | Provid                           | er Dr. James                     | Black         |                  |           | de Statue: DN    | 0           |                     |       | Pharm | nacy: Halls Ph   | armacy    |           |           |          |     |     |         |        |           |
| 5                                                  | 10011.109               |            |                                                          | TIONIO                           | er. or. sumes                    | DIUCK         |                  |           | de Status. Di    | ×           |                     |       | - num | nucy. nulla i ni |           |           |           |          |     |     |         |        |           |
| B M                                                | Allergies: Pen          | iicillins, |                                                          |                                  |                                  |               |                  |           |                  |             |                     |       |       |                  | 0%        | 0%        |           |          |     |     |         |        |           |
|                                                    | Sign                    | Hold       | Decline                                                  | Sign Out                         | Other                            | Time          | Multi            | Hold      | Multi-Decl       | ine Mu      | ulti-Sign Ou        | rt Ch | nange | Remove           | Individua | l Overall |           |          |     |     |         |        |           |
| Notify                                             |                         |            |                                                          |                                  |                                  |               | Fotr             |           |                  |             |                     |       |       |                  |           |           | Time      | August 2 | 024 | S   | eptembe | r 2024 |           |
|                                                    |                         |            |                                                          |                                  |                                  |               | 210              |           |                  |             |                     |       |       |                  |           |           |           | 29 30    | 31  | 1 2 | 3 4     | 5      | 67        |
| Drug:<br>Dose:<br>For:                             |                         |            | methylPREDNISolo<br>(2 tablet / 8mg) b<br>Acute Leukemia | ne 4MG Tablet<br>y mouth twice   | Therapy Pack<br>per day Breakfa  | st (before b  | reakfast)HS x    | 1 days    |                  |             |                     |       |       |                  |           |           | Breakfast |          |     |     |         |        | $\otimes$ |
| **SPLIT OF<br>Entry Date                           | RDER**<br>108/29/2024   |            |                                                          |                                  |                                  |               |                  |           |                  |             |                     |       |       |                  |           |           | HS        |          |     |     |         |        | $\otimes$ |
| Drug:<br>Dose:                                     |                         |            | methylPREDNISolo<br>(1 tablet / 4mg) b                   | ne 4MG Tablet<br>y mouth three   | Therapy Pack<br>times per day Br | eakfast (be   | fore breakfast)  | Midday (a | after lunch)Supp | er (after s | supper) x 1 day:    | s     |       |                  |           |           | Breakfast | ××       |     |     |         |        | $\otimes$ |
| For:<br>**SPLTE OF                                 | DDED **                 |            | Acute Leukemia                                           |                                  |                                  |               |                  |           |                  |             |                     |       |       |                  |           |           | Midday    | ××       |     |     |         |        | $\approx$ |
| Entry Date                                         | : 08/29/2024            |            |                                                          |                                  |                                  |               |                  |           |                  |             |                     |       |       |                  |           |           | Supper    | ***      |     |     |         |        | $\otimes$ |
| Drug:<br>Doser                                     |                         | 1          | methylPREDNISolo<br>(1 tablet ( 4mo), b                  | ne 4MG Tablet                    | Therapy Pack<br>mes per day. Bre | akfast (hefr  | ve breakfast)    | idday (af | fter lunch)Sunne | r (after su | inner)HS v 1 da     | avs   |       |                  |           |           | Breakfast |          |     |     |         |        | $\otimes$ |
| For:                                               | 005088                  |            | Acute Leukemia                                           |                                  | incaper day bre                  | unuar (och    | ine bireakitasyi | loody (di |                  | i (unter su | Apper yn o'' X I de | uya   |       |                  |           |           | Midday    |          |     |     |         |        |           |
| Entry Date                                         | :: 08/29/2024           |            |                                                          |                                  |                                  |               |                  |           |                  |             |                     |       |       |                  |           |           | Supper    |          |     |     |         |        |           |
| Deve                                               |                         |            |                                                          | - MIC Tables                     | Theorem De els                   |               |                  |           |                  |             |                     |       |       |                  |           |           | HS        |          |     |     |         |        |           |
| Dose:                                              |                         |            | (1 tablet / 4mg) b                                       | y mouth three                    | times per day Br                 | eakfast (be   | fore breakfast)  | Midday (a | after lunch)HS   | 1 days      |                     |       |       |                  |           |           | Breakfast |          |     |     |         |        |           |
| For:<br>**SPLIT OF                                 | RDER**                  |            | Acute Leukemia                                           |                                  |                                  |               |                  |           |                  |             |                     |       |       |                  |           |           | Midday    |          |     |     |         |        |           |
| Entry Date                                         | : 08/29/2024            |            |                                                          |                                  |                                  |               |                  |           |                  |             |                     |       |       |                  |           |           | HS        |          | *** |     |         |        | $\propto$ |
| Drug:<br>Dose:<br>For:                             |                         | 1          | methylPREDNISolo<br>(1 tablet / 4mg) b<br>Acute Leukemia | ne 4MG Tablet<br>y mouth twice   | Therapy Pack<br>per day Breakfa  | st (before b  | reakfast)HS x    | 1 days    |                  |             |                     |       |       |                  |           |           | Breakfast |          |     |     |         |        |           |
| **SPLIT OF<br>Entry Date                           | RDER**<br>:: 08/29/2024 |            |                                                          |                                  |                                  |               |                  |           |                  |             |                     |       |       |                  |           |           | HS        |          |     |     |         |        | $\otimes$ |
| Drug:<br>Dose:<br>For:<br>**SPLIT Of<br>Entry Date | RDER**<br>1: 08/29/2024 |            | methylPREDNISolo<br>(1 tablet / 4mg) b<br>Acute Leukemia | ne 4MG Tablet<br>y mouth daily I | Therapy Pack<br>Breakfast (befor | e breakfast)  | x 1 days         |           |                  |             |                     |       |       |                  |           |           | Breakfast |          |     |     |         |        |           |
| Drug:<br>Dose:<br>For:                             |                         |            | methylPREDNISolo<br>(1 tablet / 4mg) b<br>Acute Leukemia | ne 4MG Tablet<br>y mouth twice   | Therapy Pack<br>per day Midday   | (after lunch) | Supper (after    | supper) x | a 1 days         |             |                     |       |       |                  |           |           | Midday    |          |     |     |         |        |           |
| **SPLIT OF<br>Entry Date                           | RDER**<br>:: 08/29/2024 |            |                                                          |                                  |                                  |               |                  |           |                  |             |                     |       |       |                  |           |           | Supper    |          |     |     |         |        | $\otimes$ |
| Drug:<br>Dose:<br>For:<br>**SPLIT Of<br>Entry Date | RDER**<br>:: 08/29/2024 |            | methylPREDNISolo<br>(2 tablet / 8mg) b<br>Acute Leukemia | ne 4MG Tablet<br>y mouth daily   | Therapy Pack<br>HS x 1 days      |               |                  |           |                  |             |                     |       |       |                  |           |           | HS        |          |     |     |         |        |           |

7. Sign medications out as usual on the MAR.